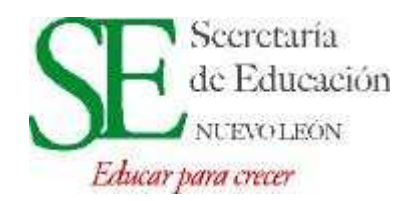

# Sistema de la Secretaría de Educación de Nuevo León Manual del Usuario del Sistema de Calificaciones.

El <u>S</u>istema de la Secretaría de Educación del Estado de Nuevo León en Línea, SISE-NL (On-Line), está desarrollado con una base de seguridad diseñada con niveles de acceso a sistemas, es decir, que con su cuenta de usuario Usted podrá tener acceso a uno o varios sistemas.

Hasta ahora sólo los sistemas de CONTROL ESCOLAR, CALIFICACIONES y el mismo sistema de SEGURIDAD están activos. En este documento le indicaremos el uso del Sistema de Calificaciones.

Para ingresar al sistema hay que abrir el explorador de Internet y entrar a la siguiente dirección: <u>http://planeacioneducativa.nl.gob.mx/SE/</u>, para esto escriba la dirección mencionada en la barra de arriba del explorador de Internet y presione la tecla "Enter" y aparecerá una pantalla como la ilustrada a continuación.

| OCIERANO DE MENOLIZÓN<br>ESTADO DE PROGRESO |                       |          | SECretaria<br>de Educación<br>NUEVOLEON<br>Educar para crecer |
|---------------------------------------------|-----------------------|----------|---------------------------------------------------------------|
|                                             |                       | Sistemas |                                                               |
|                                             | Usuario:<br>Password: | ENTRAR   |                                                               |

Teclee su usuario y contraseña y presione la tecla "Enter" o de un clic en el botón "Entrar" de la pantalla, en caso de ser correctos se le presentará una pantalla con el o los sistemas a los cuales puede acceder.

La siguiente pantalla muestra las opciones de sistemas disponibles, estas opciones se asignan desde la Dirección General de Planeación y Coordinación Educativa en conjunto con la Dirección de Acreditación, Certificación y Control Escolar de la Secretaría de Educación del estado de Nuevo León.

Desde ahora se mostrará también la opción de CALIFICACIONES.

|   | Conservation and the second second second second second second second second second second second second second |
|---|----------------------------------------------------------------------------------------------------|
| 2 | CONTROL ESCOLAR                                                                                                 |
| 1 | CALIFICACIONES                                                                                                  |

En caso de no poder acceder al sistema o no ver las opciones, verifique con su jefe directo o con el administrador del sistema, acerca de sus claves de usuario y contraseña; y los permisos que tiene.

El sistema de CALIFICACIONES muestra un menú similar al siguiente.

# **Opciones del sistema CALIFICACIONES**

# Captura de Calificaciones

El módulo de captura de calificaciones muestra un listado de los alumnos del ciclo actual y un listado de todas las materias registradas en el plan de estudios activo, es decir, que si el plantel maneja para unos grados un plan de estudios y para otros un plan distinto, el sistema detecta cuál es el plan correspondiente al grado del que se están listando los alumnos.

Para realizar la captura de las calificaciones de los alumnos, elija, del menú de CAPTURA, la opción *"CAPTURA CALIFICACIONES"* 

Esta opción muestra el o los centros de trabajo a los que el usuario puede acceder, en caso de que el director sea de una escuela de dos turnos se mostrarán los dos planteles; en caso contrario sólo se presentará la escuela correspondiente, como se muestra en la ilustración.

|       |                      |                 |          |                       |                   |               |         | The second second secon |               |
|-------|----------------------|-----------------|----------|-----------------------|-------------------|---------------|---------|----------------------------------------------------------------------------------------------------|---------------|
| 🧭 Sie | stema CONTROL ESCOLA | ξ.              |          |                       |                   |               | 🔂 • 🖾   | 🔹 🖶 🝷 🔂 Página                                                                                                    | 🝷 🌍 Herramier |
| r .   |                      | ENU DE SISTEMAS | SALIR    |                       |                   |               |         |                                                                                                    |               |
|       |                      |                 |          |                       |                   |               |         |                                                                                                    |               |
|       |                      |                 |          |                       |                   |               |         |                                                                                                    |               |
|       |                      |                 |          |                       |                   |               |         |                                                                                                    |               |
|       |                      |                 |          | LISTA CENTR           | OS DE TRAB        | OLA           |         |                                                                                                    |               |
|       | Nivel de Educación   | SECUNDARIA      |          | ~                     |                   |               |         |                                                                                                    |               |
|       | Región               | UNIDAD DE SER   | ICIOS ED | JCATIVOS DESCENTRALIZ | ADOS NUM. 12      | 15            | 6       |                                                                                                    |               |
|       | Sostenimiento        | FEDERAL TRANS   | FERIDO   | 1                     |                   |               |         |                                                                                                    |               |
|       | Número de Zona       | 28              | Zona     | ZONA NUM. 26 DE SECU  | INDARIA GENERAL   |               | 5       |                                                                                                    |               |
|       | BUSCAR               |                 |          |                       |                   |               |         |                                                                                                    |               |
|       | NIVEL                | SOSTENIMIE      | NTO      | CCT NOMBRE            | DEL PLANTEL       | MUNICIPIOT    | JRNO    |                                                                                                    |               |
|       | Ver Lista SECUNDAR   | IA FEDERAL TRA  | NSFERIDO | 19DES0001N EDUCADO    | RES DE NUEVO LEON | I MONTERREY M | ATUTINO |                                                                                                    |               |
|       | 81                   |                 |          |                       |                   |               |         |                                                                                                    |               |
|       |                      |                 |          |                       |                   |               |         |                                                                                                    |               |
|       |                      |                 |          |                       |                   |               |         |                                                                                                    |               |

Seleccione de esta pantalla-Ver Lista- para acceder a la información de la escuela y posteriormente buscar un grupo dentro de esa escuela o centro de trabajo.

Para buscar un grupo y calificar a sus alumnos, deberá indicar primero el grado y se le presentarán los grupos abiertos de ese grado; luego seleccione un grupo y se le presentarán un listado de materias para que elija una y capture las calificaciones de esa materia; finalmente presione el botón **LISTA ALUMNOS**.

Se muestra también el bimestre activo a calificar.

**NOTA**: Si el bimestre que desea calificar ya no está activo, póngase en contacto con la Unidad Regional para poder capturar calificaciones extemporáneas

La escala oficial de calificaciones es del 5 al 10, no se aceptan decimales.

| ve   | 19EP     | R03850       |            |                |           |            |                  |          |             |         |            |
|------|----------|--------------|------------|----------------|-----------|------------|------------------|----------|-------------|---------|------------|
| ntro | de Trai  | bajo DR. JOS | E ELEUTERI | O GONZALEZ     |           |            |                  | -        |             |         |            |
| no   | N ISSN 1 | MATUTINO     |            | Nivel          |           | PRIMAR     | IA               | Direct   | or          |         |            |
| 100  | SEXTO    | DE PRIMARIA  | Grupo      | B              | Mate      | ESPAN      | IOL 💌            | bimestre | Septiembre- | Octubre | ~          |
|      |          |              |            | LISTA ALUM     | NOS       | TERMIN     | IAR LISTA        |          |             |         |            |
|      |          |              |            |                |           |            |                  |          |             |         |            |
|      | Persona  | CURP         | A          | pellido Pateri | 10 Apelli | do Materno | o Nombre         | Fech     | a Nacimient | oSexo   | Calificaci |
| 1    | 38642    | AULJ960109H  | NLGPN00    | AGUILAR        | 1         | OPE2       | JUAN ANTONIC     | 09       | /01/1996    | н       | 8          |
| 2    | 3754     | AACW960330N  | INLLRN07   | ALVARADO       | CA        | RMONA      | WENDY ABIGAI     | L 30     | /03/1996    | м       | 10         |
| 3    | 28218    | AILJ960803HI | VLRNV03    | ARVIZU         | D         | E LEON     | JAVIER OMAR      | 03       | /08/1996    | н       | 10         |
| 4    | 50202    | BARC960209H  | NLSDS00    | BASURTO        | RO        | DRIGUEZ    | CESAR ALEXAND    | RI 09    | /02/1996    | н       | 8          |
| 5    | 128892   | CUSG960709M  | INLRLN05   | CURA           | SA        | ALAZAR     | GENESIS YAMILE   | тн оз    | /07/1996    | М       | 9          |
| 6    | 142641   | DUGE961013H  | NLRRD06    | DURAN          | G         | ARCIA      | EDGAR ADAD       | 13       | /10/1996    | н       | 8          |
| 7    | 194255   | GALD960115H  | NLRRVOO    | GARCIA         |           | LARA       | DAVID GERARD     | D 15     | 01/1996     | н       | 7          |
| 8    | 183923   | GAEG960119M  | NLRSD04    | GARZA          | ES        | TRADA      | GUADALUPE ELIZA  | BETH 19  | /01/1996    | м       | 7          |
| 9    | 227256   | GOHD960113M  | INLNRN09   | GONZALEZ       | HEF       | RNANDEZ    | DIANA LAURA      | 13       | /01/1996    | м       | 7          |
| 10   | 238174   | GOSE960720M  | NLNNS05    | GONZALEZ       | SA        | ANCHEZ     | ESTEFANY GUADAL  | UPE 20   | /07/1996    | м       | 6          |
| 11   | 291908   | JICJ960627MM | ILMSC07    | JIMENEZ        | CA        | STILLO     | JOCELYN SARAH    | II 27    | /06/1996    | М       | 5          |
| 12   | 391558   | MOFA960118H  | INLRLL10   | MORALES        | F         | LORES      | ALFONSO JOSAF    | AT 18    | /01/1996    | н       | 5          |
| 13   | 452739   | PERJ951117H  | NLRDR01    | PEREZ          | ROI       | DRIGUEZ    | JORGE LUIS       | 17       | /11/1995    | Н       | 8          |
| 14   | 467382   | RABJ960611H  | NLNRH05    | RANGEL         | BF        | RIONES     | JAHIR ALEJANDR   | .0 11    | /06/1996    | н       | 8          |
| 15   | 511218   | ROGH960419H  | NLDRG03    | RODRIGUEZ      | G         | ARCIA      | HUGO DANIEL      | 19       | /04/1996    | Н       | 8          |
| 16   | 541874   | SAAJ951023H  | NLLLS04    | SALAZAR        | AL        | ESSIO      | JOSE DE JESUS AL | EXIS 23  | /10/1995    | н       | 8          |
| 17   | 624953   | VAVJ950919M  | NLLLS07    | VALDEZ         | VEL       | AZQUEZ     | JESSICA LOREN    | A 19     | /09/1995    | м       | 8          |
| 19   | 646596   | 74859606214  | NUVMBOS    | 701/01 0       |           | MIREZ      | SERGIO ARTUR     | 0 21     | 106/1006    |         |            |

#### Botón guardar

El botón **GUARDAR** deberá presionarse sólo al haber capturado las calificaciones de todos los alumnos del grupo, ya que de faltar alguna no le permitirá guardar calificaciones de una parte del grupo; en caso de querer modificar la calificación de algún alumno, hágalo en esta misma pantalla. Una vez guardada la información presione **TERMINAR LISTA**, para habilitar nuevamente la selección y la captura de otro grupo.

#### REPORTES

Esta opción muestra los reportes que se pueden imprimir de calificaciones, a saber: el reporte por materia de un grupo y el reporte de calificaciones bimestrales por alumno.

| CAPTURA    | REPORTES         | MENU DE SISTEMAS | SALIR |
|------------|------------------|------------------|-------|
| 0          | REPORTE ALUMNO   |                  |       |
| Bienvenide | REPORTE GRUPO    |                  |       |
|            | BOLETA BIMESTRAL |                  |       |
| Sistema en | servicio!        |                  |       |

# Reporte alumno

Esta opción muestra el o los centros de trabajo a los que el usuario puede acceder; en caso de que el director sea de una escuela de dos turnos se mostrarán los dos planteles; en caso contrario sólo se muestra la escuela correspondiente como se muestra en la ilustración.

| Tech://iocairiosc/sercoo | qinalinnenu.aspx:usuano=00 | sosistema-sonombre-commore azorsoc | JLAK               | Live Search            |         |
|--------------------------|----------------------------|------------------------------------|--------------------|------------------------|---------|
| 🝯 Sistema CONTROL ESCOLA | R                          |                                    |                    | 🟠 🔹 🖾 👘 🖷 🐨 🔂 Página 🕶 | 💮 Herra |
| PROMOCION                | IENU DE SISTEMAS           |                                    |                    |                        |         |
|                          |                            |                                    |                    |                        |         |
|                          |                            |                                    |                    |                        | _       |
|                          |                            |                                    |                    |                        |         |
|                          |                            | LISTA CENTROS DE T                 | RABAJO             |                        |         |
| Nivel de Educación       | OF CUMPAGIA                |                                    |                    |                        |         |
| Regién                   | accondanta.                |                                    |                    |                        |         |
| Region                   | UNIDAD DE SERVICIOS ED     | UCATIVOS DESCENTRALIZADOS NUM. 12  |                    |                        |         |
| Sostenimiento            | FEDERAL TRANSFERIDO        | 2                                  |                    |                        |         |
| Número de Zona           | 28 Zona                    | ZONA NUM. 26 DE SECUNDARIA GENE    | RAL                |                        |         |
| BUSCAR                   |                            |                                    |                    |                        |         |
| NTVE                     | SOSTENIMIENTO              |                                    | MUNICIPIOTI        | IRNO                   |         |
| Ver Lista SECUNDA        | RIA FEDERAL TRANSFERID     | 0 19DES0001N EDUCADORES DE NUEV    | O LEON MONTERREY M | ATUTINO                |         |
| its:                     |                            |                                    |                    |                        |         |
|                          |                            |                                    |                    |                        |         |
|                          |                            |                                    |                    |                        |         |
|                          |                            |                                    |                    |                        |         |

Para buscar un grupo o un alumno hay que indicar primero el grado y se le presentarán los grupos abiertos de ese grado, seleccione luego un grupo y finalmente presione el botón **LISTA ALUMNOS**.

|           | c                       | Opciones     | Impresion ( | Calificacion Alumno |
|-----------|-------------------------|--------------|-------------|---------------------|
| Clave     | 19EPR03850              |              |             |                     |
| Centro de | e Trabajo DR. JOSE ELEU | JTERIO GONZA | LEZ         |                     |
|           |                         |              |             |                     |
| Turno     | MATUTINO                | Nivel        | PRIMARIA    | Director            |

Para imprimir el reporte de un alumno, de un grupo de alumnos o de todo el grupo, primero seleccione las casillas correspondientes (botones blancos a la izquierda) posteriormente presione el botón imprimir.

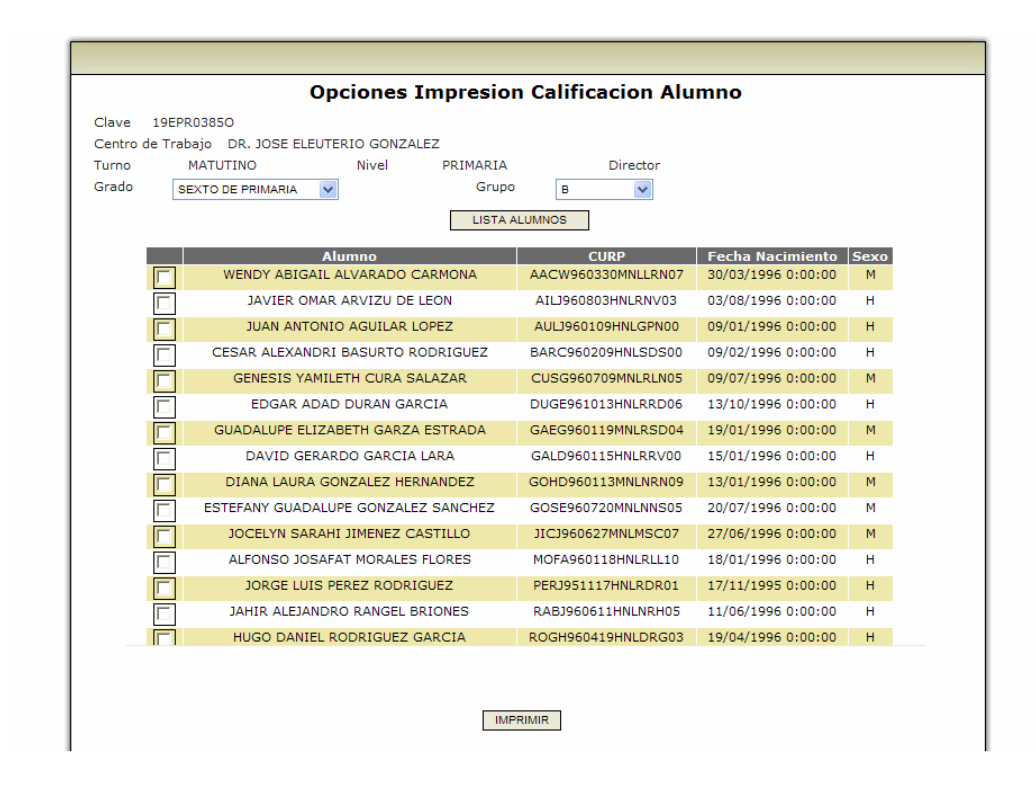

El reporte por alumno muestra las calificaciones de todas las materias en todos los bimestres, en un formato similar al siguiente.

| ≻Julio |
|--------|
|        |
|        |
|        |
|        |
|        |
|        |
|        |
|        |
|        |
|        |

# Reporte grupo

Esta opción se encuentra en fase de desarrollo

# **Reporte bimestral**

El reporte bimestral pretende ser el documento que se entregue al padre de familia para que se entere de las últimas calificaciones de su hijo y se presenta en un formato similar a la conocida "*Boleta de Evaluaciones*"

Puede imprimir el reporte bimestral de un alumno, de un grupo de alumnos o de todo el grupo, seleccionando las casillas correspondientes (botones blancos a la izquierda) antes de mandar imprimir.

|          | Alumno                              | CURP               | Fecha Nacimiento   | Sexo |
|----------|-------------------------------------|--------------------|--------------------|------|
|          | WENDY ABIGAIL ALVARADO CARMONA      | AACW960330MNLLRN07 | 30/03/1996 0:00:00 | м    |
|          | JAVIER OMAR ARVIZU DE LEON          | AILJ960803HNLRNV03 | 03/08/1996 0:00:00 | н    |
| <b>F</b> | JUAN ANTONIO AGUILAR LOPEZ          | AULJ960109HNLGPN00 | 09/01/1996 0:00:00 | н    |
|          | CESAR ALEXANDRI BASURTO RODRIGUEZ   | BARC960209HNLSDS00 | 09/02/1996 0:00:00 | н    |
|          | GENESIS YAMILETH CURA SALAZAR       | CUSG960709MNLRLN05 | 09/07/1996 0:00:00 | М    |
|          | EDGAR ADAD DURAN GARCIA             | DUGE961013HNLRRD06 | 13/10/1996 0:00:00 | н    |
|          | GUADALUPE ELIZABETH GARZA ESTRADA   | GAEG960119MNLRSD04 | 19/01/1996 0:00:00 | М    |
|          | DAVID GERARDO GARCIA LARA           | GALD960115HNLRRV00 | 15/01/1996 0:00:00 | н    |
|          | DIANA LAURA GONZALEZ HERNANDEZ      | GOHD960113MNLNRN09 | 13/01/1996 0:00:00 | М    |
|          | ESTEFANY GUADALUPE GONZALEZ SANCHEZ | GOSE960720MNLNNS05 | 20/07/1996 0:00:00 | м    |
|          | JOCELYN SARAHI JIMENEZ CASTILLO     | JICJ960627MNLMSC07 | 27/06/1996 0:00:00 | М    |
|          | ALFONSO JOSAFAT MORALES FLORES      | MOFA960118HNLRLL10 | 18/01/1996 0:00:00 | н    |
|          | JORGE LUIS PEREZ RODRIGUEZ          | PERJ951117HNLRDR01 | 17/11/1995 0:00:00 | н    |
|          | JAHIR ALEJANDRO RANGEL BRIONES      | RABJ960611HNLNRH05 | 11/06/1996 0:00:00 | н    |
| F        | HUGO DANIEL RODRIGUEZ GARCIA        | ROGH960419HNLDRG03 | 19/04/1996 0:00:00 | Н    |

El reporte bimestral por alumno muestra las calificaciones de todas las materias en el actual bimestre, en un formato similar al siguiente.

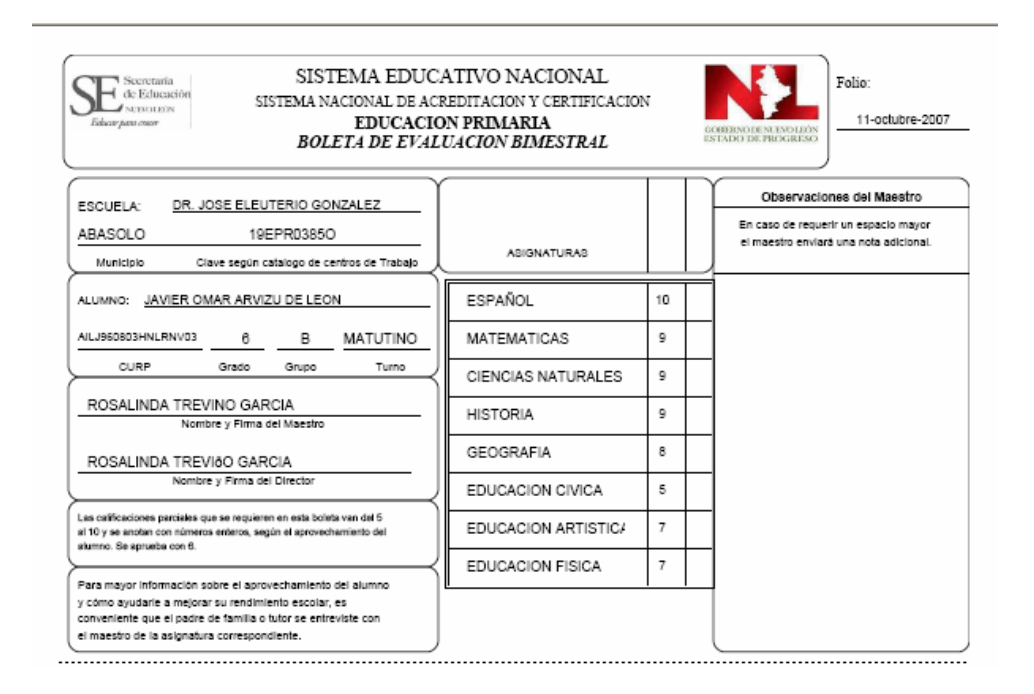

# NOTA IMPORTANTE

La impresión de los formatos de "Reporte de Calificaciones-Alumnos" y "Boleta de Evaluación Bimestral" es opcional ya que se encuentra en un proceso de validación con la SEP